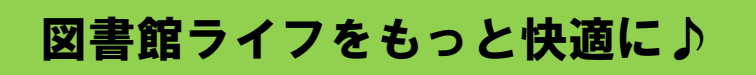

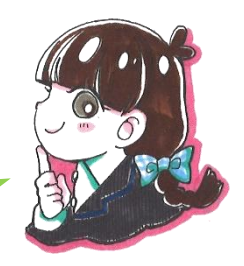

# 本の延長編

## 図書館ホームページから本を延長する

※貸出期間中、1度だけ返却日が延長できます。

①ホームページの「マイページ ログイン」を押す

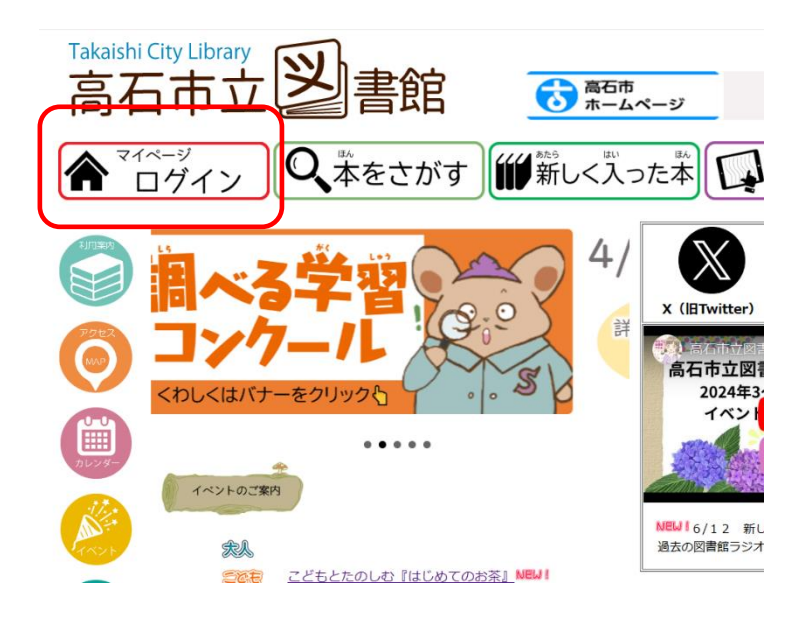

②貸出券番号とパスワードを入れて、 [ログインする] を押す

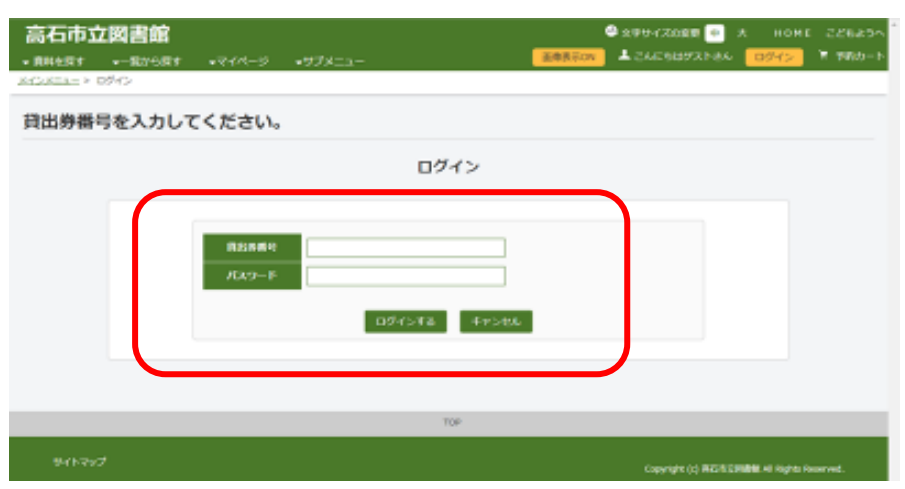

### ③利用照会メニューから貸出中一覧を選ぶ

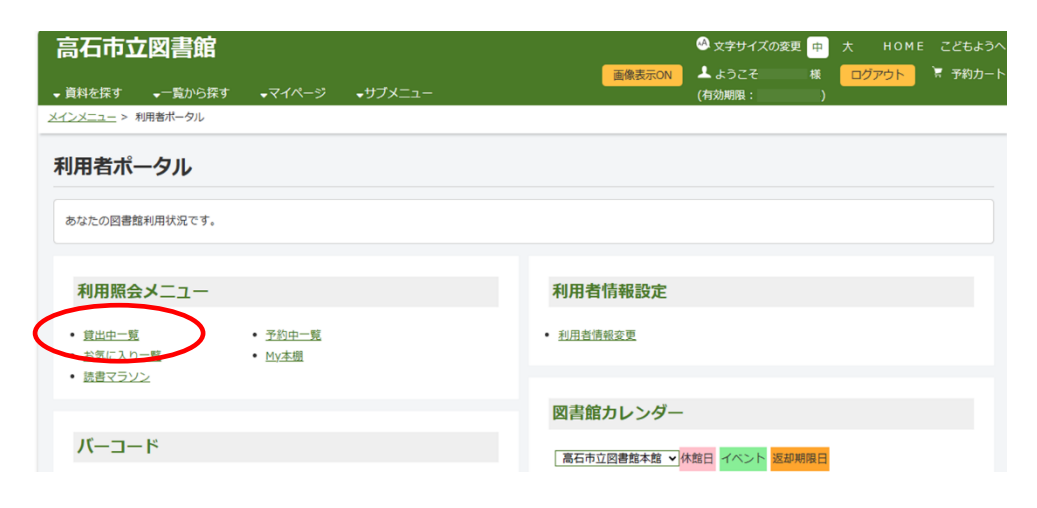

#### ④延長したい本の右の「貸出延長」ボタンを押す

| 中一覧の5<br>ページ) | イトルかりン         | zencona        | 、詳細で見る。 | ことかできます。                                    |      |    |            |
|---------------|----------------|----------------|---------|---------------------------------------------|------|----|------------|
|               |                |                |         | 該当件數【4】                                     |      |    |            |
|               |                |                |         | 全選択 全解除 一括延長 メニュ                            | ーに戻る |    |            |
| 書印            | 資出日            | 28.JWRREI      | 開設館     | 9112                                        | 植用   | it | Palae      |
| 1             | 2023/06/1<br>6 | 2023/07/0<br>7 | 高石分館    | <u>病経探偵</u><br>誕は彼女の特効業                     | -#1  |    | Par<br>UR  |
| 2             | 2023/06/1<br>6 | 2023/07/0<br>7 | 高石分館    | <u>3ナイタルト</u><br>粉ふるわナイ!生地寝かさナイ!麺棒使わ<br>ナイ! | -#1  | 貸出 | Rink       |
| 3             | 2023/06/1<br>6 | 2023/07/0<br>7 | 高石分館    | <u>究極のバードめし</u><br>ガッツリ食べても森悪感ゼロ!           | -10  | 延長 | 報告         |
| 4             | 2023/06/1<br>6 | 2023/07/0<br>7 | 高石分館    | <u>銘むねダイエット基後たんぱく質レシビ<br/>150</u>           | -#2  |    | 間255<br>編長 |
| 4             | 2023/06/1<br>6 | 2023/07/0<br>7 | 高石分館    | 通わねダイエット単後たんぱく質レシビ<br>150                   | -#   |    | 2<br>5     |

#### ※返却日はボタンを押した日から3週間後です

返却日が過ぎているときや本に 予約が入っているときなど、延長ボタンが表示されていない本は 延長できません。返却日が過ぎるまでに確認してくださいね!

大人のさわらび vol.9 掲載